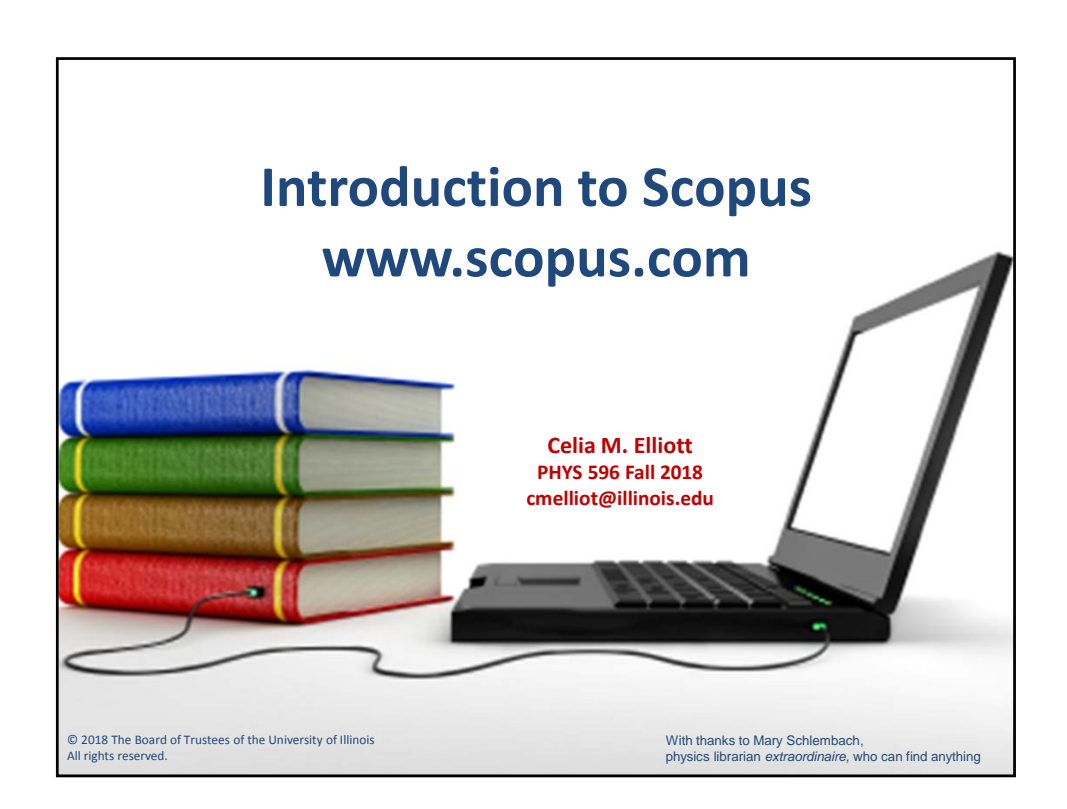

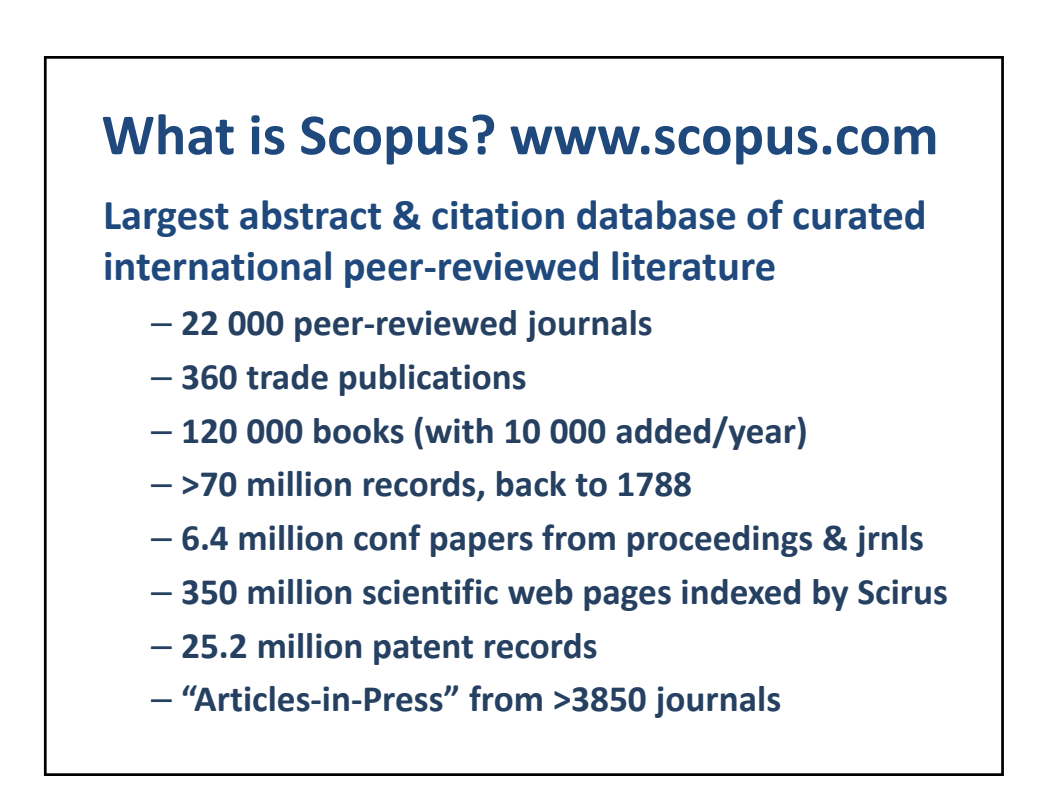

|                                                                                   | search" tab (default)                                                                                |
|-----------------------------------------------------------------------------------|----------------------------------------------------------------------------------------------------|
| Scopus<br>Document search                                                         | <u>Search</u> Sources Alerts Lists Help-v. Schüll- Register <b>&gt;</b> Legin v. <u>5</u><br>Company |
| Documents Authors Affiliations Advanced                                           | Search by                                                                                            |
| Seach<br>sugerconductivity AND "broken symmetry"<br>Eg. "Ogening and manufacture" | 🗙 Article Bille, Abstract, Kepwords 💌 🗭                                                              |
| AND Search                                                                        | Article title, Alstract, Keywords 🛛 🗖 🛨                                                              |
| AND Search                                                                        | Article title, Abstract, Keywords 📃 — 🗭                                                              |
| 5 Limit                                                                           | Asser from Search (3)                                                                                |
|                                                                                   |                                                                                                    |

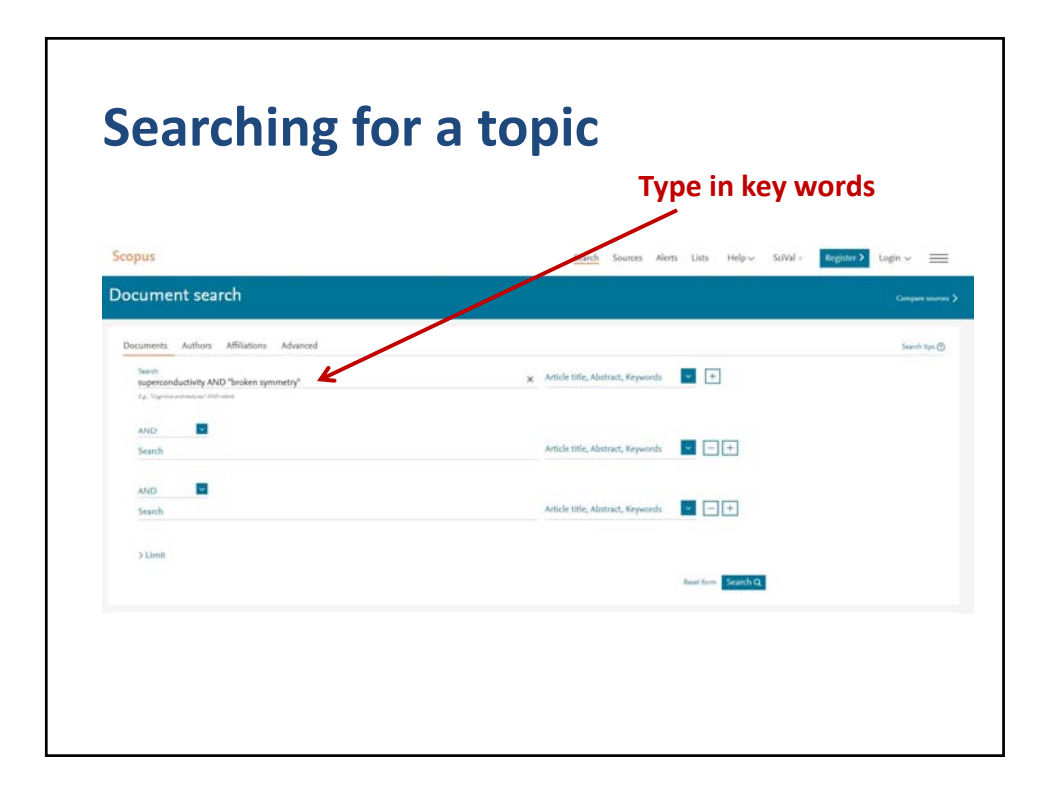

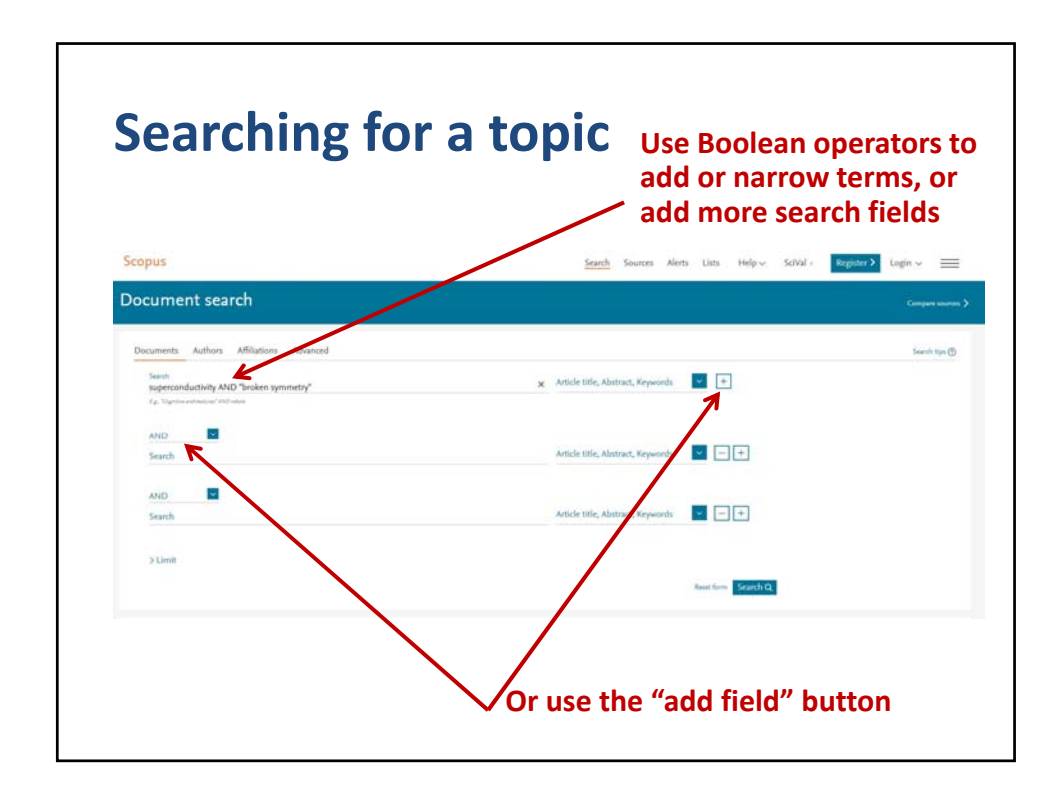

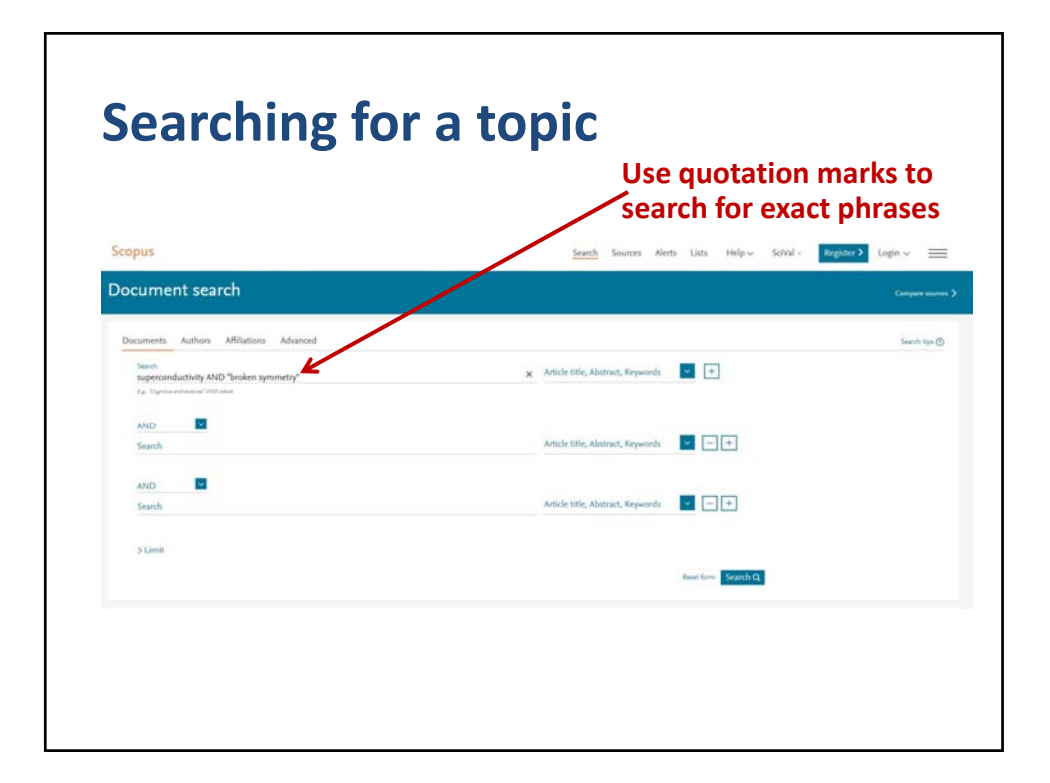

|                                                                                      | to specify where to search                                  |             |  |  |  |
|--------------------------------------------------------------------------------------|-------------------------------------------------------------|-------------|--|--|--|
| Scopus                                                                               | <u>Search</u> Sources Alerts Lists of p~ SciVal = Reposer 3 | Login ~ =   |  |  |  |
| Document search                                                                      |                                                             | Compart sea |  |  |  |
| Documents Authors Affiliations Advanced                                              |                                                             | Search tips |  |  |  |
| Seach<br>superconductivity AND "broken symmetry"<br>Eg. Vagenine antimized with when | 🗙 Article title, Abstract, Keywords 🖉 🕂                     |             |  |  |  |
| AND Search                                                                           | Article Ittle, Abstract, Keywords                           |             |  |  |  |
| AND Search                                                                           | Article title, Abstract, Keywords                           |             |  |  |  |
| > Limit                                                                              |                                                             |             |  |  |  |
|                                                                                      | Read form Scatch Q                                          |             |  |  |  |

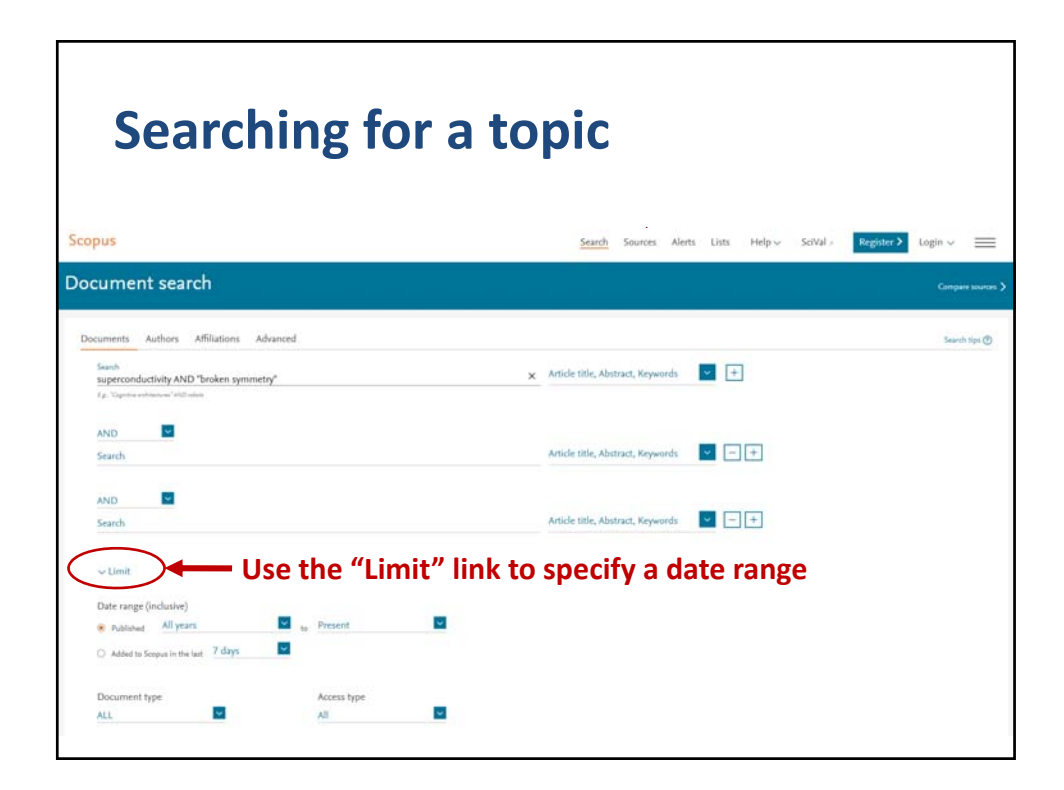

| Searching for                                                                                                    | or a topic                                                                    |
|----------------------------------------------------------------------------------------------------|-------------------------------------------------------------------------------|
| copus                                                                                                    | Search Sources Alerts Lists Help - SciVal - Register > Login -                |
| ocument search                                                                                                    | Сапрыя залях 3                                                                |
| Decuments Authors Affiliations Advanced<br>Seach<br>superconductivity AND "broken symmetry"<br>ξ <sub>μ</sub> , 'caption whiteward' following       | Search tipe⊕<br>★ Article title, Abstract, Keywords 💌 🛨                       |
| AND Search                                                                                                    | Article title, Abstract, Keywords                                             |
| AND Search                                                                                                    | Article title, Abstract, Keywords                                             |
| Utimit Use the "Lin<br>Date range (inclusive)<br>Published All years I to Present<br>Added to Soppa in the last 7 days I<br>Document type ALL I All | mit" link to specify a date range<br>or document or access type (open access) |

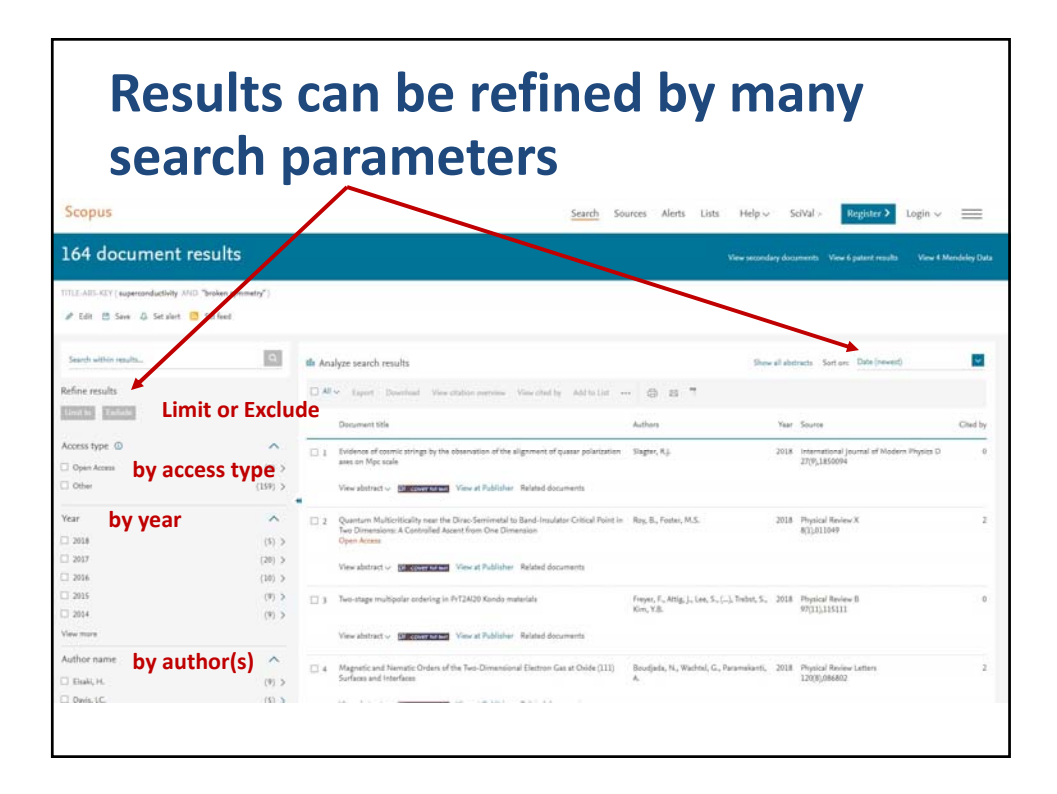

| Results can be automatically<br>analyzed by clicking the link |                    |          |                                                                                                    |                                                              |            |                                                            |               |
|---------------------------------------------------------------|--------------------|----------|----------------------------------------------------------------------------------------------------|--------------------------------------------------------------|------------|------------------------------------------------------------|---------------|
| 164 document re                                               | esults             |          |                                                                                                    | View second                                                  | lary doo   | ements View 6 patent results View 4 N                      | Aendeley Data |
| TITLE-AID-KEY ( superconductivity AND                         | "broken symmetry") |          |                                                                                                    |                                                              |            |                                                            |               |
|                                                               | Set feed.          | 1        |                                                                                                    |                                                              |            |                                                            |               |
| Search within results                                         |                    | th Analy | yze search results                                                                                                    | See                                                          | e all alte | tracts Sort on: Date (newest)                              |               |
| Refine results                                                |                    |          | Laport Download View citables seeries. View cited by Add to List                                                                                              |                                                              |            |                                                            |               |
| TIMUTE PARADO                                                 |                    |          | Document title                                                                                                    | Authors                                                      | Year       | Source                                                     | Cited by      |
| Access type                                                   | (5) >              | 01       | Evidence of cosmic strings by the observation of the alignment of quasar polarization area on Mpc scale                                                       | Sager, R.j.                                                  | 2018       | International Journal of Modern Physics D<br>27(9),1850094 | 0             |
| C Other                                                       | (159) >            |          | View abstract - Bin conventioned View at Publisher Related documents                                                                                          |                                                              |            |                                                            |               |
| Year                                                          | (5) >              | <b>2</b> | Quantum Multicriticality near the Dirac-Semimetal to Band-Insulator Critical Point in<br>the Dimension: A Controlled Ascent from One Dimension<br>Open Access | Ray, B., Foster, M.S.                                        | 2018       | Physical Review X<br>8(1),011049                           | 2             |
| 2017                                                          | (20) > (10) >      |          | View abstract - Electrone name View at Publisher Related documents                                                                                            |                                                              |            |                                                            |               |
| C 2015                                                        | (9) >              | Шэ       | Two-stage multipolar ordering in PrT24/20 Kondo materials                                                                                                    | Freyer, F., Attig, J., Lee, S., (), Tedast, S.,<br>Kim, Y.B. | 2018       | Physical Review B<br>97(11),115111                         | 0             |
| Vew more                                                      | (d) 2              |          | View abstract - Bill cover to test View at Publisher Related documents                                                                                        |                                                              |            |                                                            |               |
| Author name                                                   | (9) >              | □4       | Magnetic and Harmatic Orders of the Two-Dimensional Electron Gas at Oxide (111)<br>Surfaces and Interfaces                                                    | Beudjada, N., Wachtel, G., Paramakanti,<br>A.                | 2018       | Physical Review Letters<br>120(8),086802                   | 2             |
|                                                               |                    |          |                                                                                                    |                                                              |            |                                                            |               |

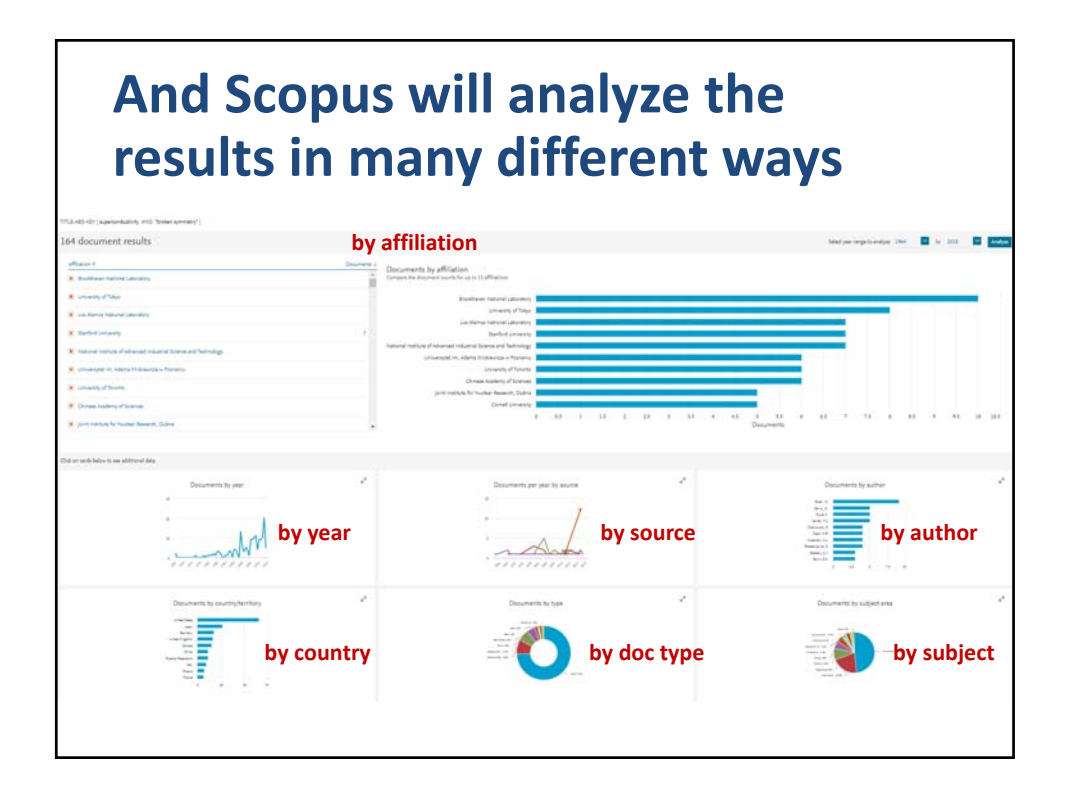

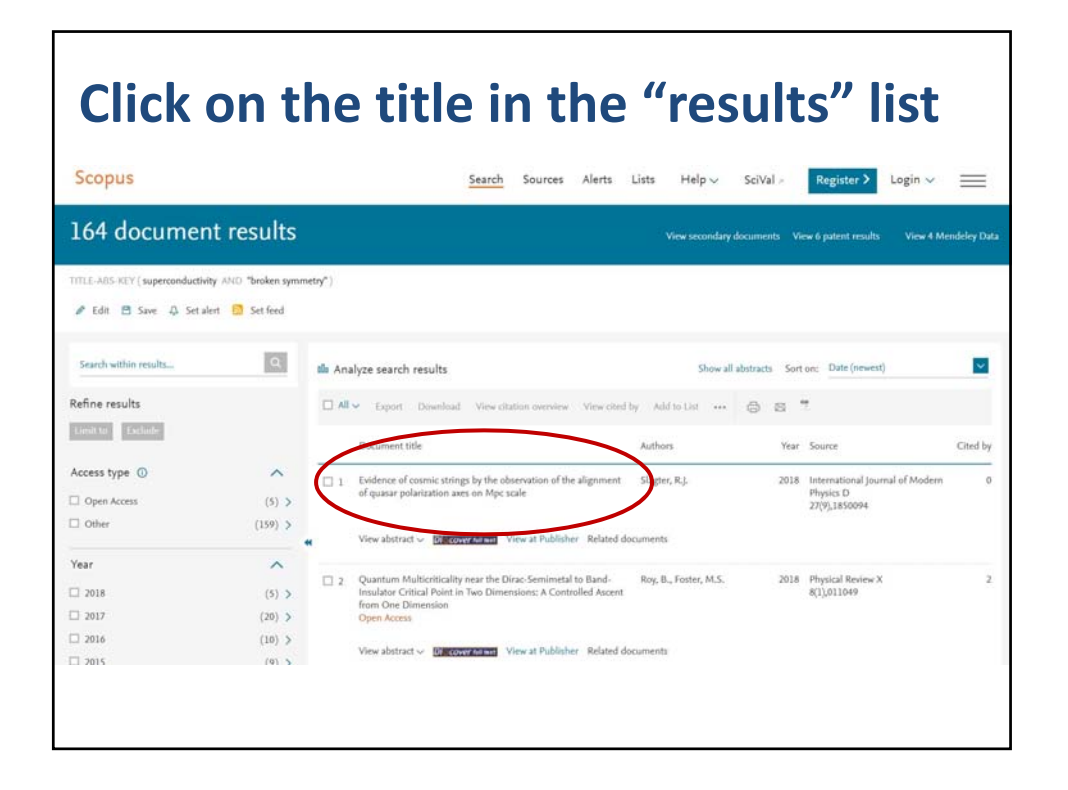

## <section-header>

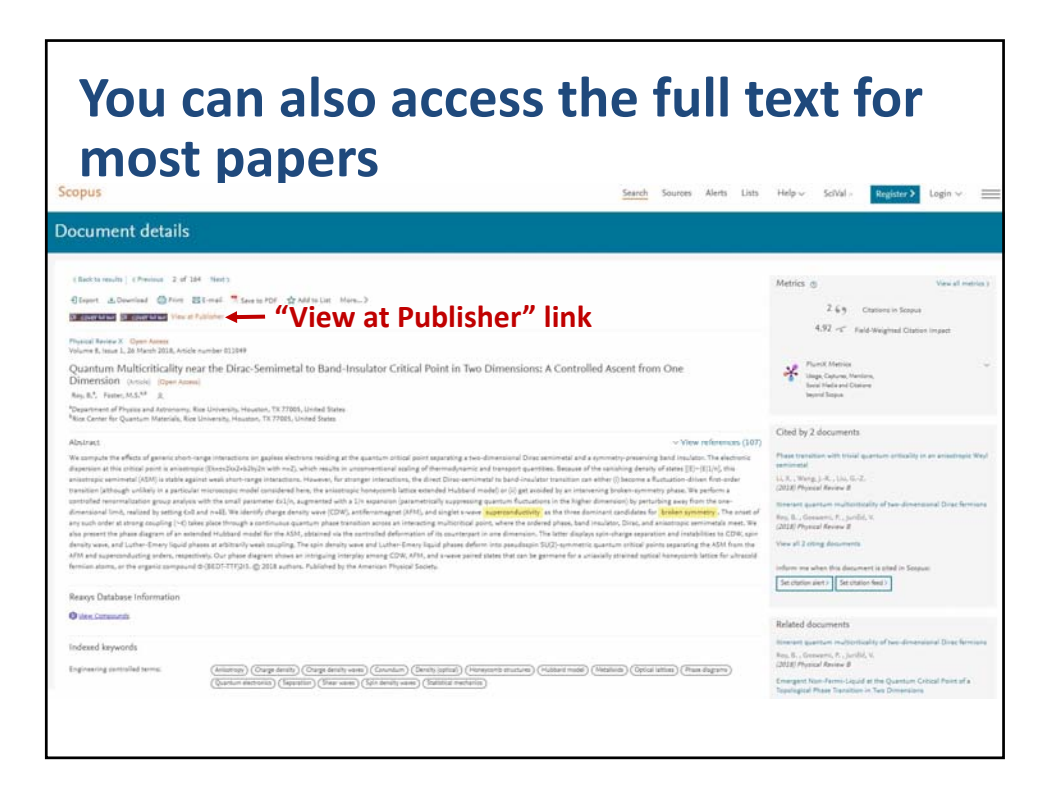

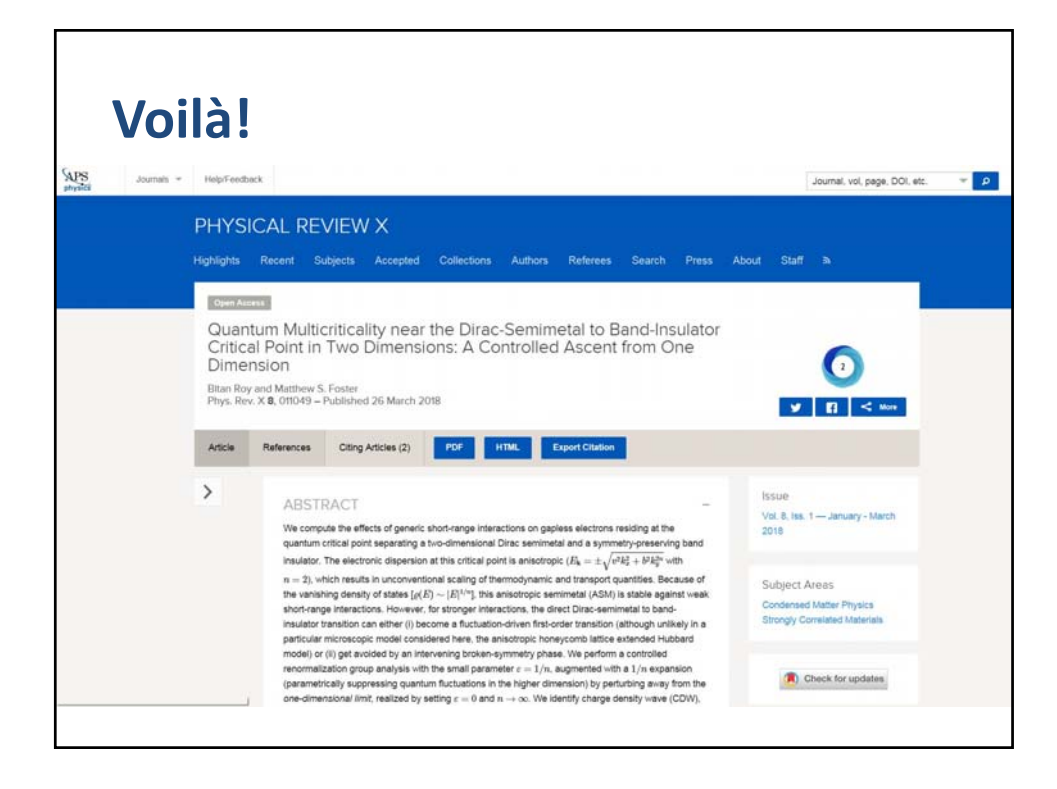

| You can also search by author                                                                                                    |                                                                                                    |  |  |  |  |  |  |
|----------------------------------------------------------------------------------------------------|----------------------------------------------------------------------------------------------------|--|--|--|--|--|--|
|                                                                                                    | Use the "Author search"                                                                                                    |  |  |  |  |  |  |
| copus                                                                                                    | Search Sources Alerts Lists Help V SciVal > Register > Login V ==                                                                                                    |  |  |  |  |  |  |
| uthor search                                                                                                    | Сопрые зоится >                                                                                                    |  |  |  |  |  |  |
| To determine which author names should be grouped too new order a single id<br>Identifier uses an algorithm that matches author range based on their allialation<br>of publication, citations, and co-authors. Documents with imstificient data may<br>than one entry in the results list of the same authors. If yeldnik, only details pag<br>in Scopus are shown in search results, and Scopus Author Identifier | lentifier number, the Scopus Author X<br>, address, subject area, source title, dates<br>not be matched, this can lead to more<br>jes matched to more than one document |  |  |  |  |  |  |
| Documents Authors Affiliations Advanced                                                                                                    | Search lips 🕐                                                                                                    |  |  |  |  |  |  |
| Author last name                                                                                                    | Author first name                                                                                                    |  |  |  |  |  |  |
| a <sub>i</sub> g. Smith                                                                                                    | ap.th                                                                                                    |  |  |  |  |  |  |
| Affiliation                                                                                                    | Search Q                                                                                                    |  |  |  |  |  |  |
|                                                                                                    |                                                                                                    |  |  |  |  |  |  |
| e.g. University of Toronto                                                                                                    |                                                                                                    |  |  |  |  |  |  |
| eg University of Treatmo                                                                                                    |                                                                                                    |  |  |  |  |  |  |

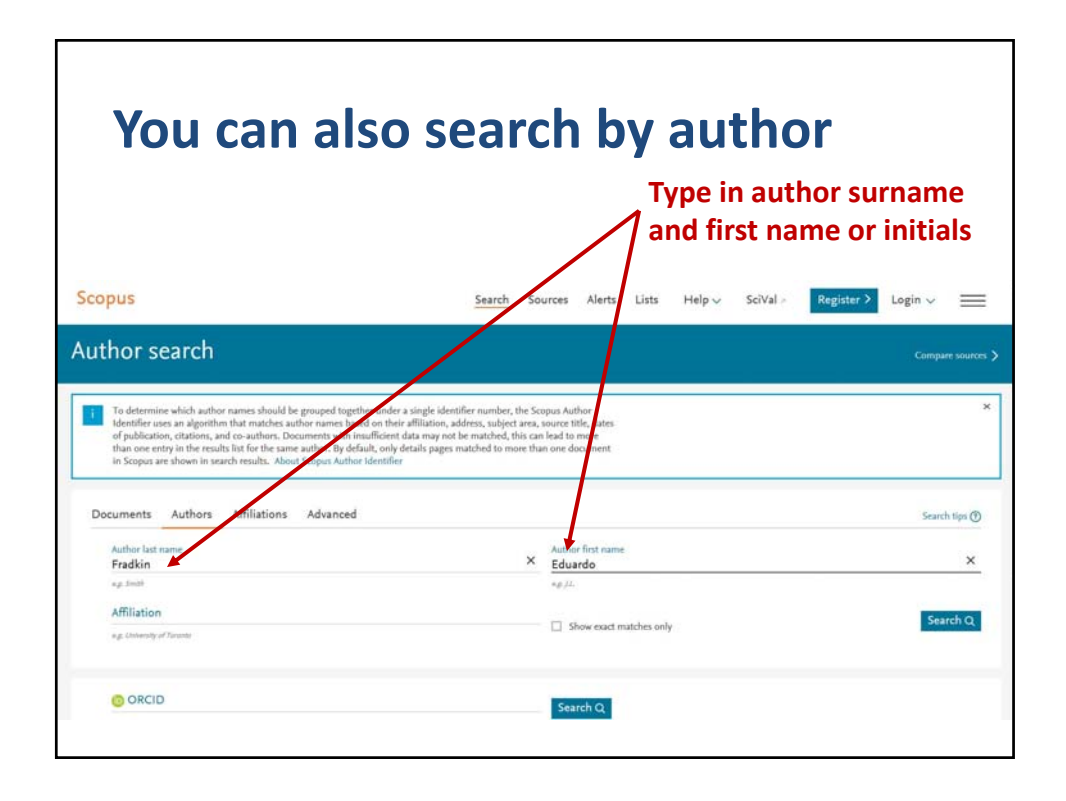

|                                                                                                    |                                                                                                    | Turn on "exact matches" to narrow search         |
|----------------------------------------------------------------------------------------------------|----------------------------------------------------------------------------------------------------|--------------------------------------------------|
| opus                                                                                                    | Search Sources Alerts Li                                                                                                    | ists Aelp∨ SciVal <b>Register &gt;</b> Login √ Ξ |
| thor search                                                                                                    |                                                                                                    | Compare sou                                      |
| To determine which author names should be<br>identifier uses an algorithm that matches auth<br>of publication, citation; and co-authors. Doc<br>than one entry in the results list for the same a<br>in Scoop are shown in search heath. About                                                                                      | prouped together under a single identifier number, the Scopus Author<br>or names based on their a filliation, address, subject area, source title, dates<br>ments with insufficient data may not be matched, this can lead to more<br>subtor. By default, only details pages matched to more than one document<br>Scopus Author destrifier                                                                                      |                                                  |
| To determine which author names should be<br>identifier uses an algorithm that matches and<br>of publication, clations, and o-authors. Doo<br>than one entry in the results list for the same a<br>in Scopus are shown in surch results. About<br>Documents Authors Affiliations                                                    | prouped together under a single identifier number, the Scopus Author-<br>on names based on their affiliation, address, subject area, source tills, dates<br>uments with insufficient data may not be matched, this can lead to more<br>subsch. By default, only details pages matched to more than one document<br>Scopus Author Identifier<br>Advanced                                                                         | Search tips                                      |
| To determine which author names should be<br>dentifier uses an algorithm that matches auth<br>of publication, clastens, and o-authors. Doos<br>than one entry in the results list for the same<br>in Scopus are shown in search results. About<br>Documents Authors Affiliations<br>Author Last name<br>Example:                    | prouped together under a single identifier number, the Scopus Author<br>or names based on their affiliation, address, subject area, source title, dates<br>unents with insufficient data may not be matched, this can lead to more<br>tubor. By default, only details pages matched to more than one document<br>Scopus Author Identifier<br>Advanced                                                                           | Search tips                                      |
| To determine which author names should be<br>identifier uses an algorithm that matches auth<br>of publication, clastens, and o-authors. Doos<br>than once entry in the results list for the same.<br>In Scopus are shown in search results. About<br>Documents Authors Affiliations<br>Author last name<br>Fradkin<br>ag. smith     | prouped together under a single identifier number, the Scopus Author<br>romanes based on their affiliation, address, subject area, source title, dates<br>ments with insufficient data may not be matched, this can lead to more<br>taktor. By defails, only defails pages matched to more than one document<br>Scopus Author Identifier<br>Advanced<br>Advanced<br>Author Identifier<br>Author Identifier<br>Author Identifier | Search tips<br>2                                 |
| To determine which author names should be<br>identifier uses an algorithm that matches and<br>of publication, dates, authors, boost<br>than one entry in the results list for the same,<br>in Scopus are shown in search results. About<br>Documents Authors Affiliations<br>Author last name<br>Fradkin<br>#g. smit<br>Affiliation | proped together under a single identifier number, the Scopus Author<br>or names based on their affiliation, address, subject area, source title, dates<br>ments with insufficient data may not be matched, this can lead to more<br>undor. By defails, on y defails pages matched to more thun one document<br>Advanced           Advanced         Author left name           Eduars to<br>e_g/y                                | Sarch tips<br>2<br>Search 10                     |

| You can al                                                                                                    | so searc                                                                                                    | h by author                                                               |                                |
|----------------------------------------------------------------------------------------------------|----------------------------------------------------------------------------------------------------|---------------------------------------------------------------------------|--------------------------------|
|                                                                                                    |                                                                                                    | Leave "Affiliat<br>for more resul                                         | ion" blank<br>Its              |
| copus                                                                                                    | Search So                                                                                                   | rces Alerts Lists Help V SciVal Re                                        | gister > Login ~ 🚞             |
| uthor search                                                                                                    |                                                                                                    |                                                                           | Compare sources                |
|                                                                                                    |                                                                                                    |                                                                           |                                |
| of publication, datations, and co-authors, Documents with<br>than one entry in the results for fur the same author. By di<br>in Scopus are shown in search results. About Scopus Auth<br>Documents Authors Affiliations Advanced                                                                                                    | nsufficient data may not be matched, this ca<br>fault only details pages matched to more thu<br>identifier  | lead to more<br>in one document                                           | Search tips (1)                |
| of publication, citations, and co-authors. Documents with<br>than one entry in the results into the same authorb. By do<br>in Scopus are shown in search results. About Scopus Ant<br>Documents Authors Affiliations Advanced<br>Author last name<br>Fradkin                                                                                      | mailfier of data may not be matched, this can<br>give hydratils pages matched to more the<br>identifier     | Jead to more<br>n one document                                            | Search tips 🕐                  |
| of publication, citations, and co-authors. Documents with<br>than one entry in the results fait for the same authors. By do<br>in Scopus are shown in search results. About Scopus Auth<br>Documents Authors Affiliations Advanced<br>Author last name<br>Fradkin<br>up smit                                                                      | instillier of data may not be matched, this ca<br>factorish details pages matched to more the<br>identifier | lead to more<br>in one document<br>Author first name<br>Eduardo<br>«φ./   | Search tips ()<br>X            |
| of publication, citations, and co-authors, Documents with<br>than one entry in the results in the for the same authors. By do<br>in Scopus are shown in search results. About Scopus Auth<br>Documents Authors Affiliations Advanced<br>Author last name<br>Frackin<br>eg. simit<br>Affiliation<br>eg. Stimoly of Frante                          | instillior of data may not be matched, this ca<br>sign only details pages matched to more the<br>dentifier  | Author first name       Eduardo       *#J2.       Show exact matches only | Search tips @<br>X<br>Search Q |
| of publication, citations, and co-authors, Documents with<br>than one entry in the results in the for the same authors. By do<br>in Scopus are shown in search results. About Scopus Auth<br>Documents Authors Affiliations Advanced<br>Author last name<br>Frackin<br>e.g. United in the search results.<br>Affiliation<br>e.g. United of Treate | instillior of data may not be matched, this ca<br>sign only details pages matched to more the<br>dentifier  | Judhar first name       Eduardo       *φ/J.       Show exact matches only | Search tips @<br>X<br>Search Q |

| Select the correct author                                                                     |                   |                                                                            |                                 |                                       |                                               |                  |                     |  |
|-----------------------------------------------------------------------------------------------|-------------------|----------------------------------------------------------------------------|---------------------------------|---------------------------------------|-----------------------------------------------|------------------|---------------------|--|
| Scopus                                                                                        |                   |                                                                            | Search Sources Al               | erts Lists Help√                      | SciVal Regist                                 | ter > Logi       | n ~ 🔳               |  |
| 2 author results                                                                              | 8                 |                                                                            |                                 |                                       |                                               | About Scopus     | Author Identifier > |  |
| Author last earne "Fradden", Author fire<br>Edit<br>Show exact matches only<br>Refine results | it name "Eduardo" | Al Show documents                                                          | ew citation overview Requi      | est to merge authors                  | Sort on: Dor                                  | cument count (hi | igh-low) 🔽          |  |
| Source title                                                                                  | ~                 | Author                                                                     | Documents Subject area          |                                       | Affiliation                                   | City             | Country/Territory   |  |
| Journal Of Statistical<br>Mechanics Theory And<br>Experiment     Advanced Materials           | (2) >             | 1 Fradkin, Eduardo H,<br>Fradkin, E,<br>Fradkin, E, H.<br>Fradkin, Eduardo | 225 Physics and<br>Science ; Ma | Astronomy ; Materials<br>thematics;   | University of Illinois at<br>Urbana-Champaign | Urbana           | United States       |  |
| Annalen Der Physik                                                                            | (1) > 4           | View last title $\sim$                                                     |                                 |                                       |                                               |                  |                     |  |
| Annals Of Physics                                                                             | (1) >             |                                                                            |                                 |                                       |                                               |                  |                     |  |
| Condensed Matter Physics                                                                      | (1) >             | 2 Fradkin, Eduardo                                                         | 1 Mathematics<br>Secision Sci   | s ; Physics and Astronomy ;<br>ences; | University of Illinois at<br>Urbana-Champaign | Urbana           | United States       |  |
| and                                                                                           | click             | on "S                                                                      | how                             | docu                                  | ment                                          | 5″               |                     |  |

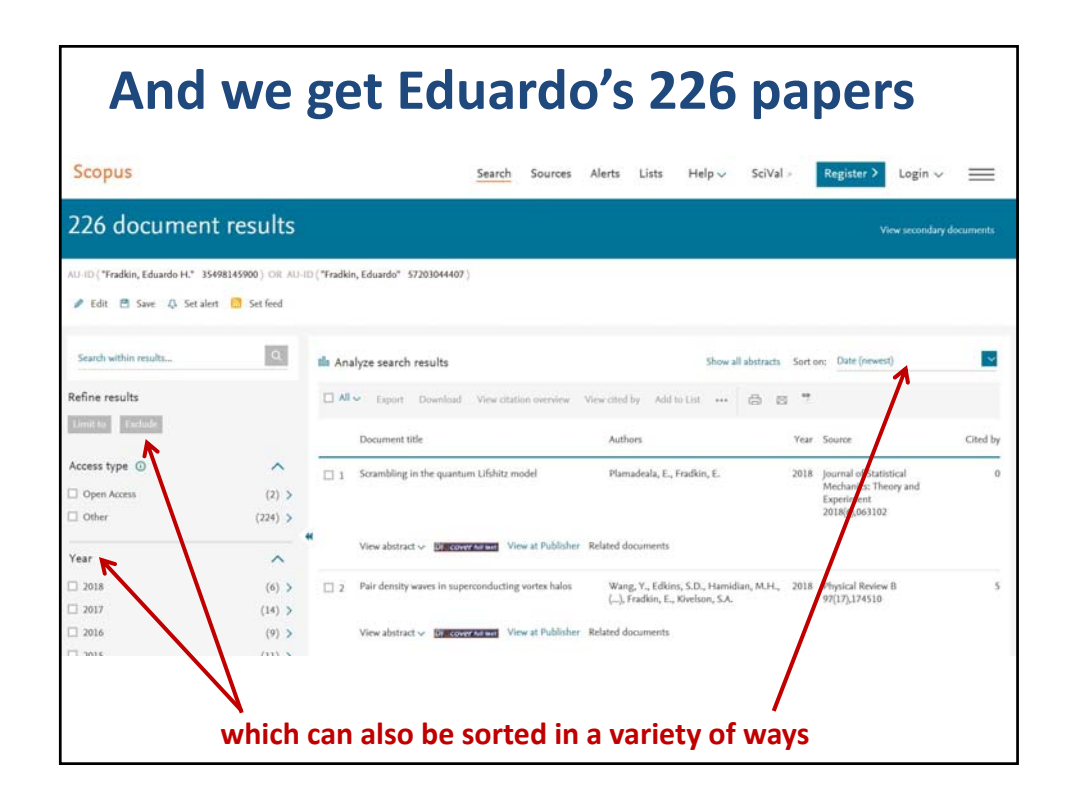

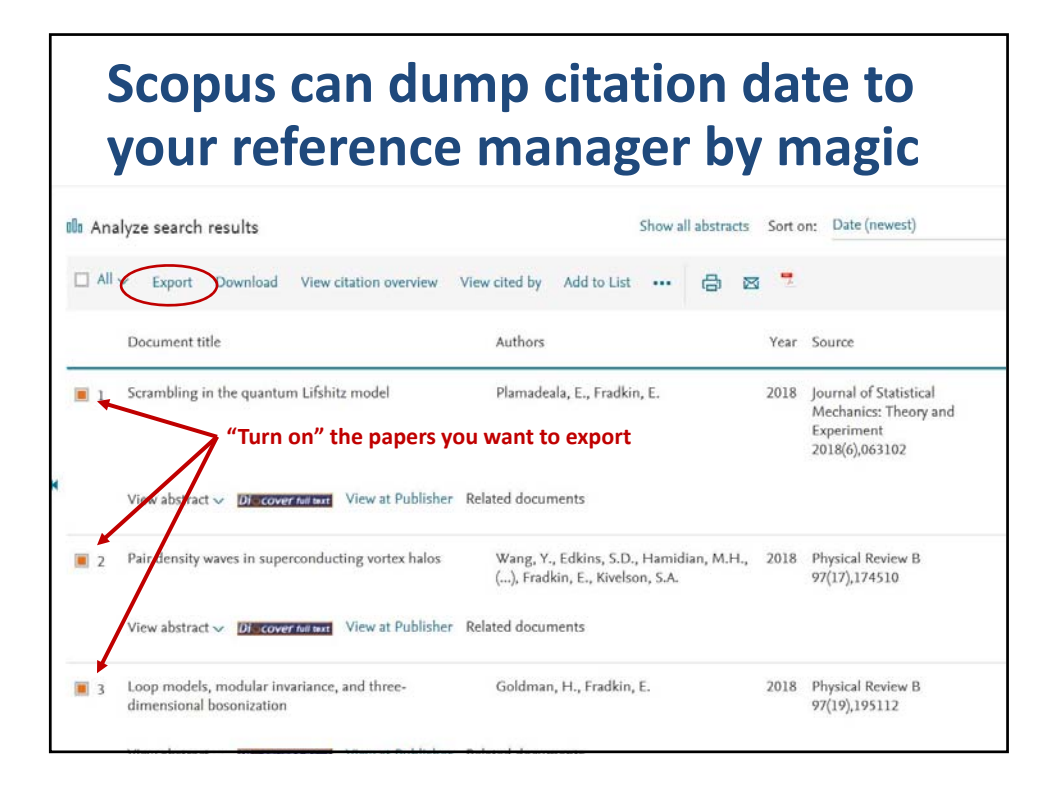

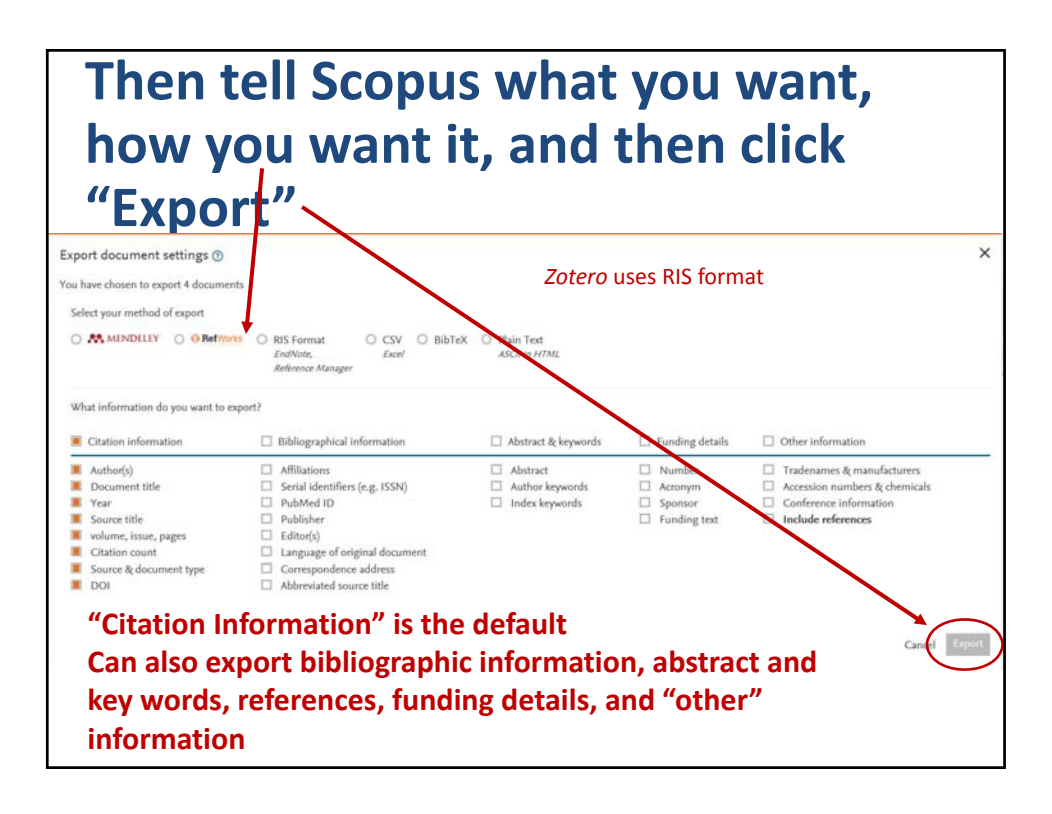

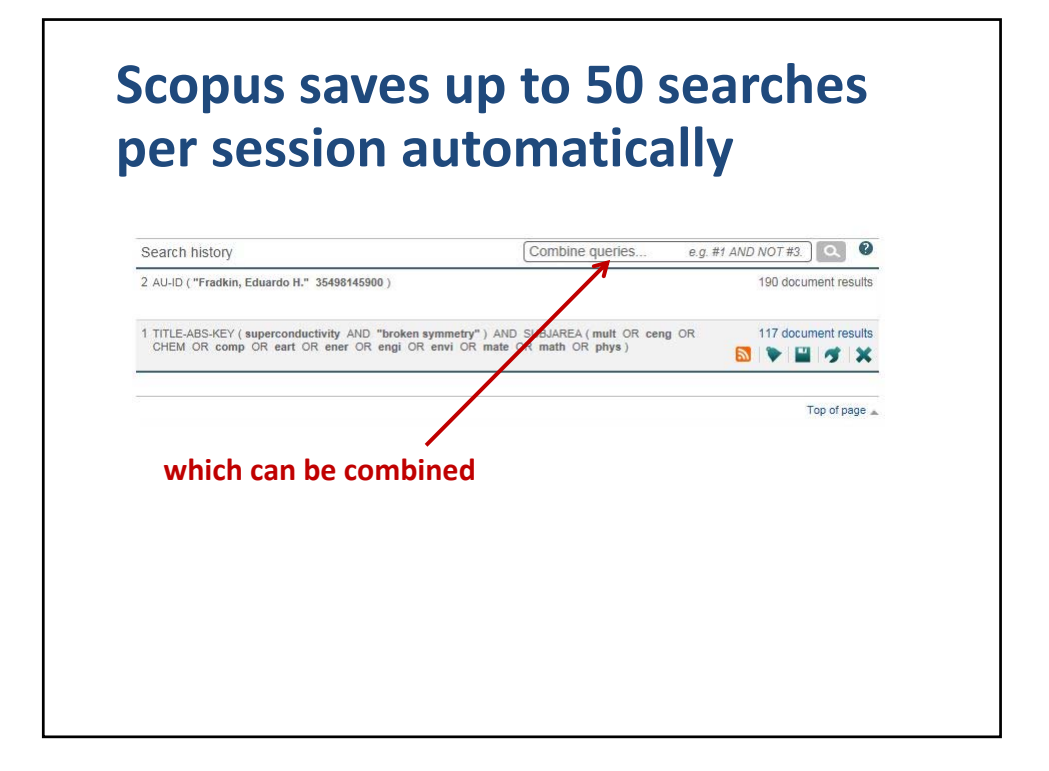

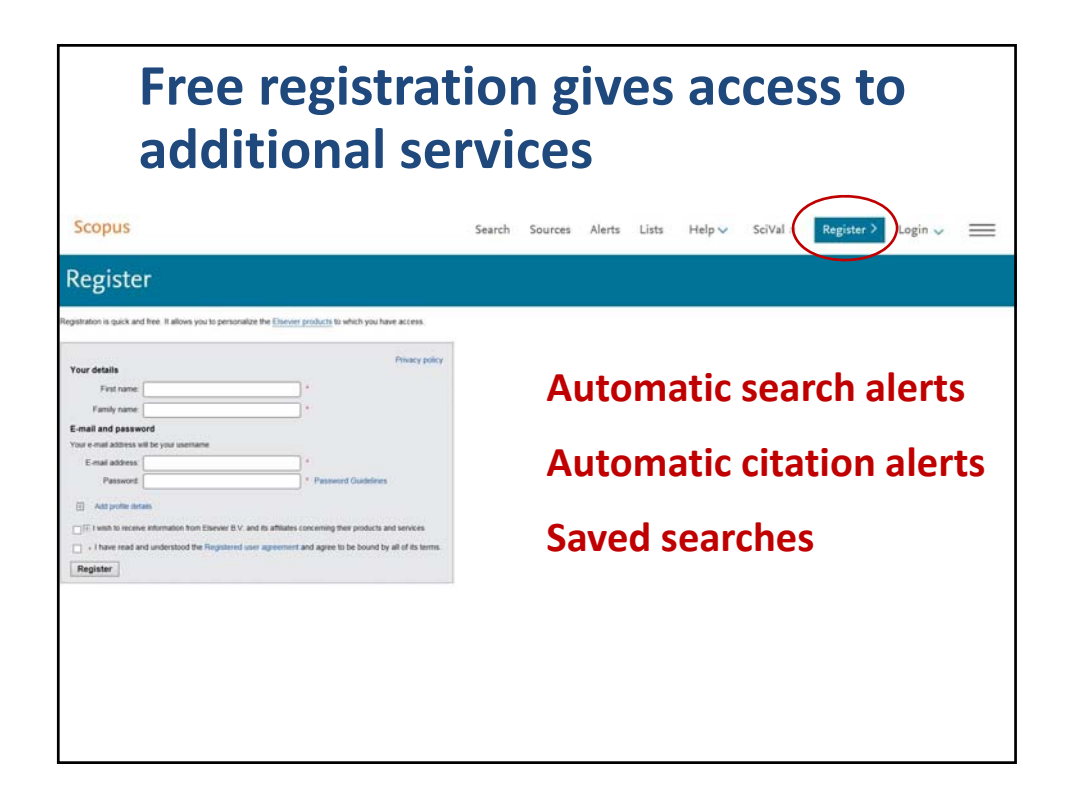

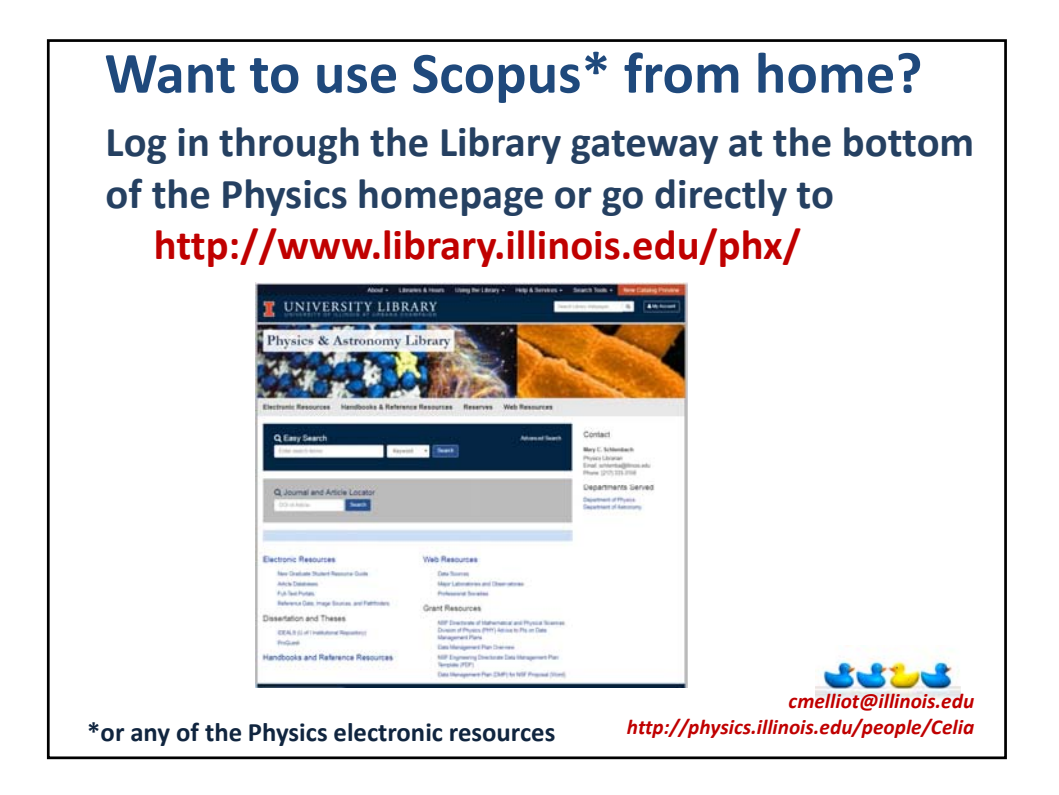